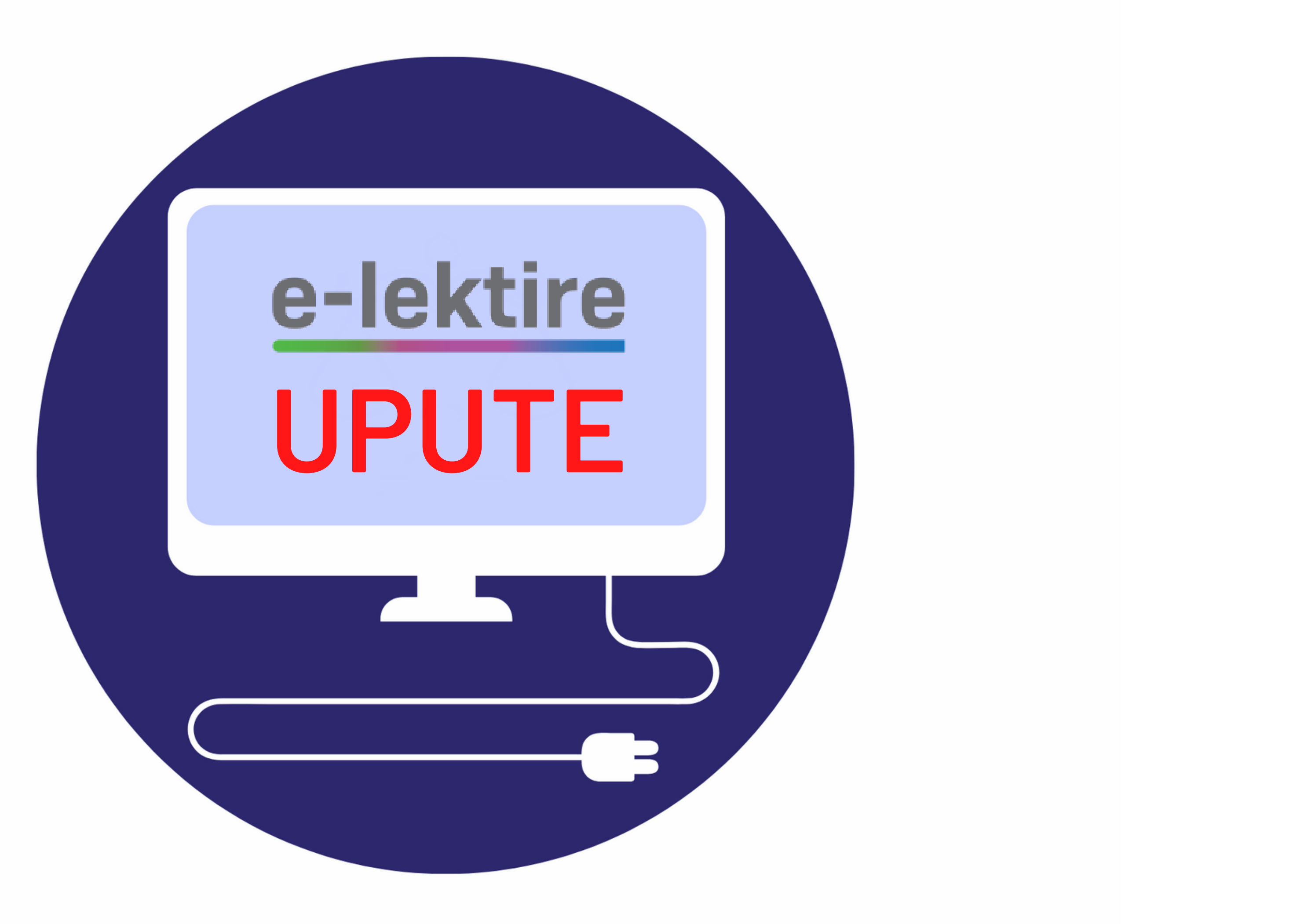

### Q

### MULTIMEDIJA V POMOĆ I UPUTE O PORTALU V

# 1. KORAK – PRIJAVA

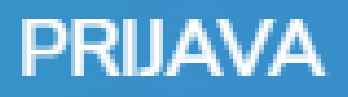

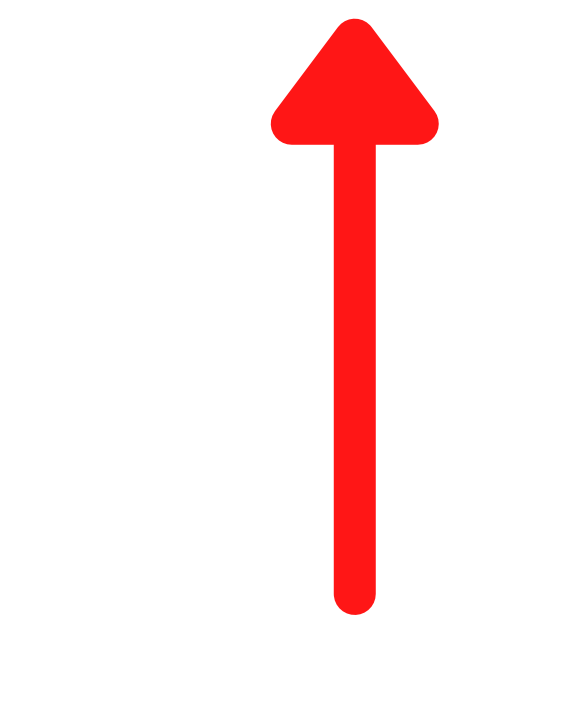

### Prijava na e-lektire

Kako biste pristupili cijelom sadržaju e-lektira potrebno se prijaviti kroz jednu od ponuđene dvije mogućnosti:

### AAI@EduHr elektroničkim identitetom

Za pristup sadržaju prijavite se svojim AAI@Edu.HR 🛛 elektroničkim identitetom, kojega ste dobili u svojoj školi ili ustanovi. Ako ne znate koja je vaša korisnička oznaka ili zaporka, obratite se administratoru elektroničkog (LDAP) imenika vaše škole ili matične ustanove. Tko je administrator u vašoj školi možete provjeriti **ovdje** 🖉.

Prijavite se AAI@EduHr računom

## 2. KORAK – odaberite prijavu sa svojim AAI@EDU.HR računom koji ste dobili od administratora/ice (ime.prezime@skole.hr)

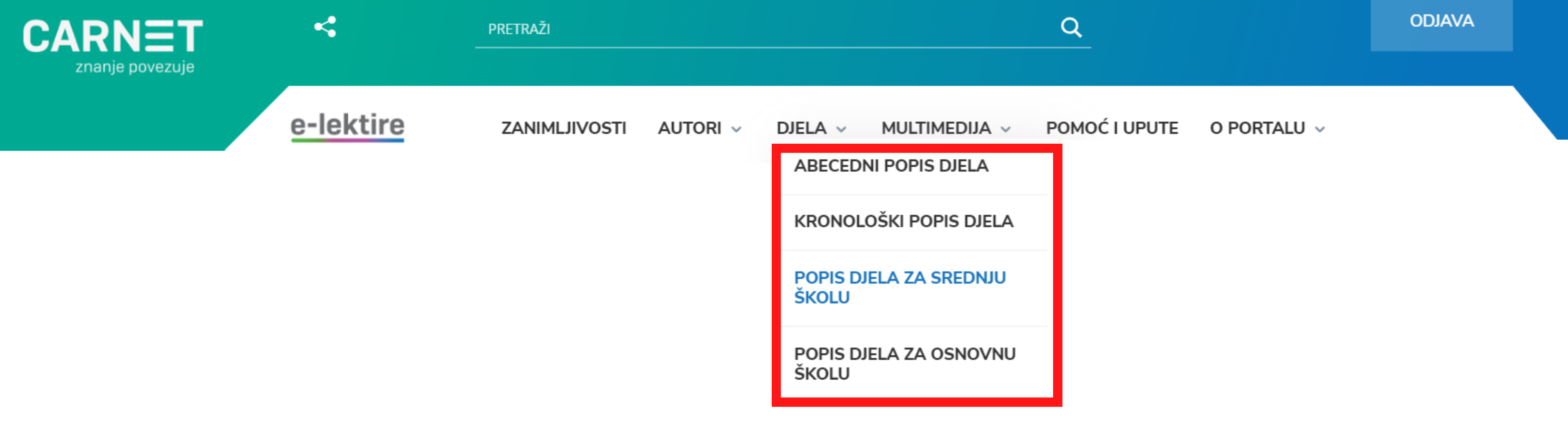

## 3. KORAK – nakon što ste se prijavili kliknite na "DJELA" gdje ćete lektire moći pretraživati abecedno, kronološki ili prema popisu lektira za osnovnu i srednju školu.

Alkar / Dinko Šimunović (1908)

Balade Petrice Kerempuha / Miroslav Krleža (1936)

Baraka pet be / Miroslav Krleža (1922)

Braća Karamazovi / Fjodor Mihajlovič Dostojevski (1879-1880)

Članci i feljtoni – Pisma / Janko Polić Kamov (1907-1910)

**Duga** / Dinko Šimunović (1907)

Feljtoni / Rikard Jorgovanić (1878-1880)

Gospoda Glembajevi / Miroslav Krleža (1928)

Hrvatski bog Mars / Miroslav Krleža (1922-1947)

Iz neznanog kraja / Milutin Cihlar Nehajev (1918)

# 4. KORAK – nakon što ste našli lektiru koju ste tražili kliknete na naslov (npr. "Duga")

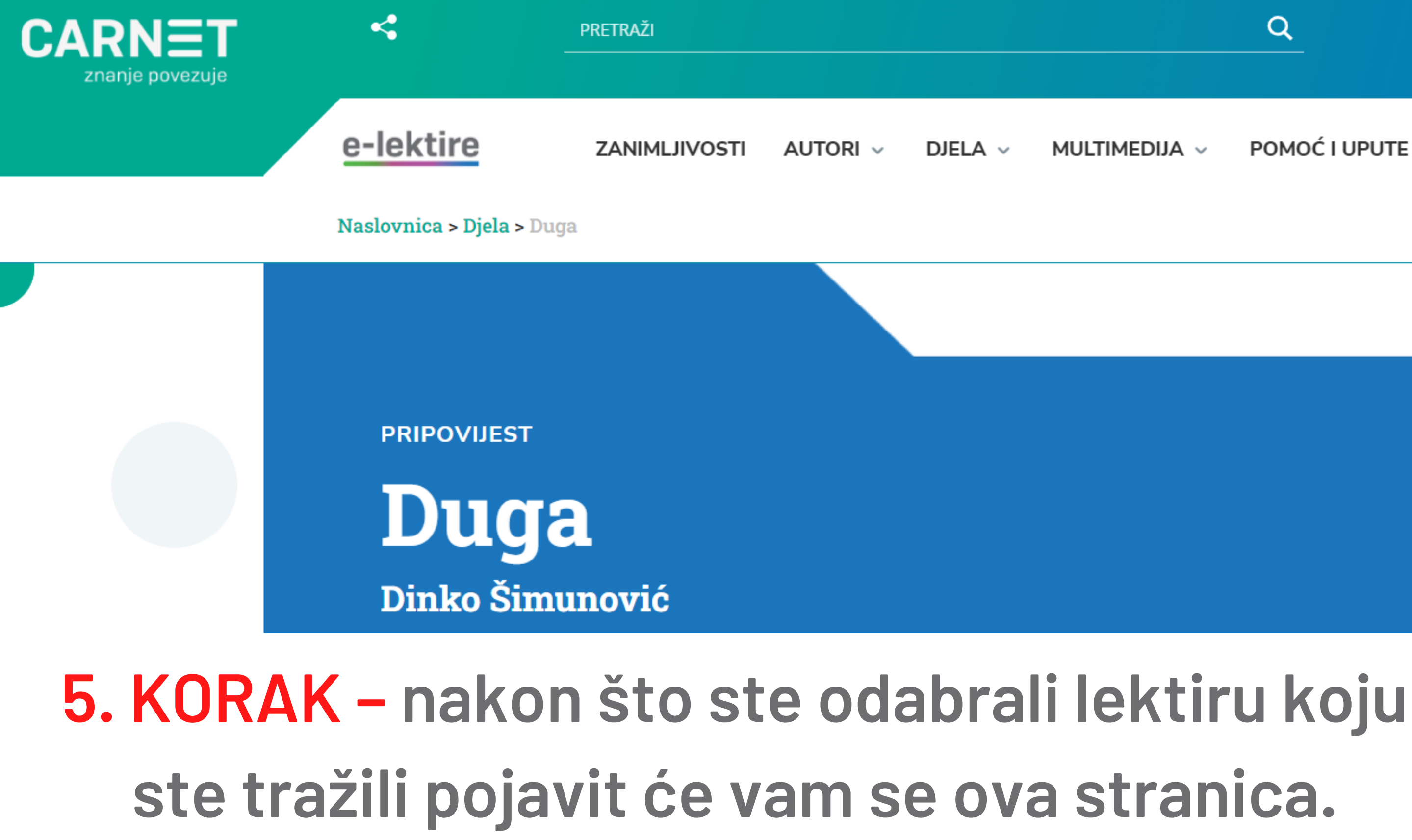

nalaze se opcije čitanja lektire

 $\rightarrow$  kliknite na PDF

### POMOĆ I UPUTE O PORTALU V

### Pročitaj ili preuzmi djelo

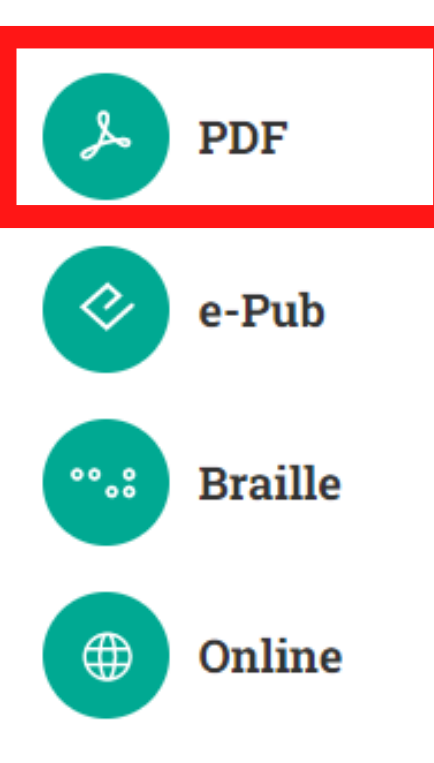

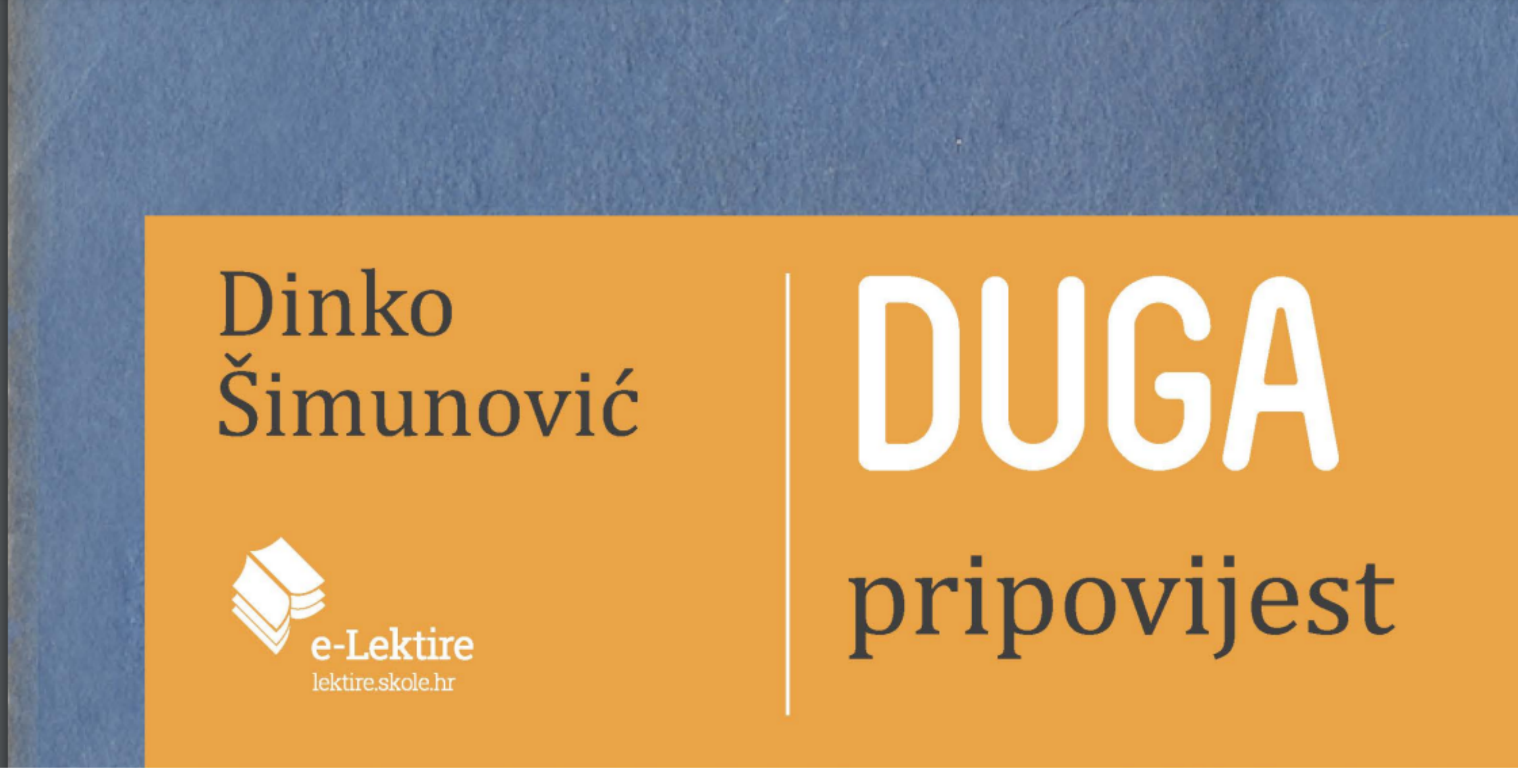

### 6. KORAK – preuzmite lektiru u PDF formatu

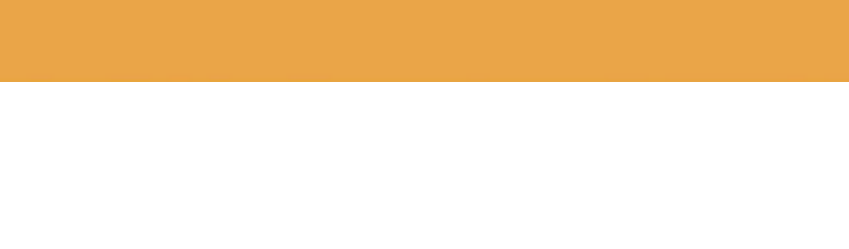

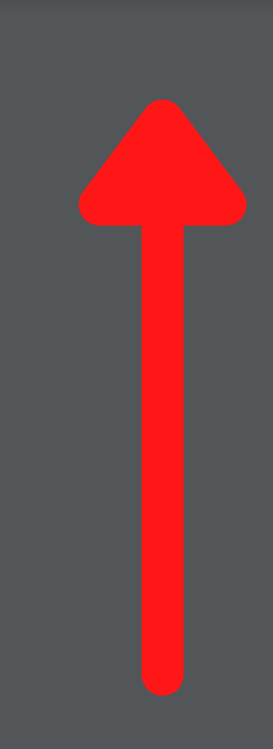

Ŧ

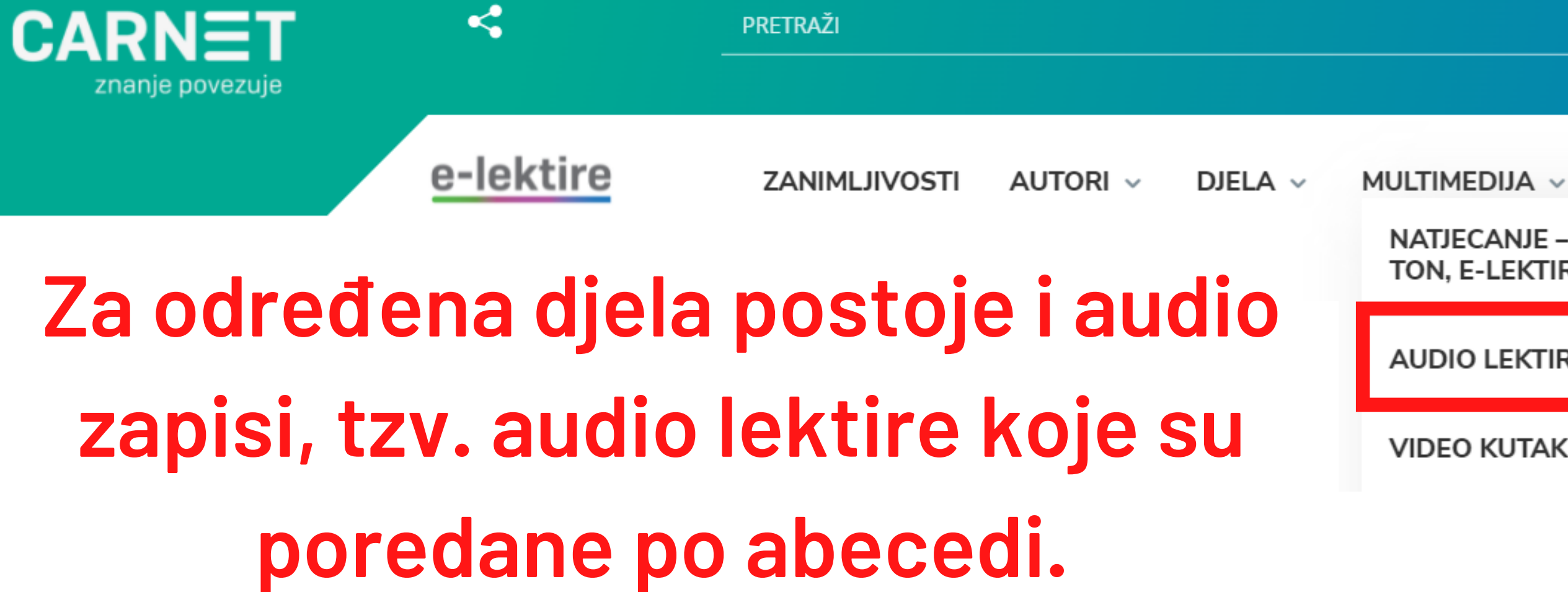

# **Audio lektire**

### Abecednim redom prema naslovu

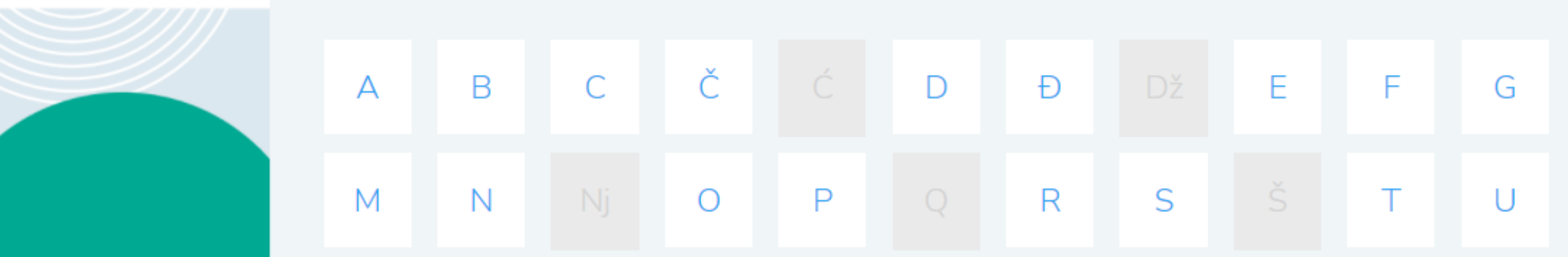

### POMOĆ I UPUTE O PORTALU V

Κ

L

Ζ

NATJECANJE - KAMERA, TON, E-LEKTIRA!

AUDIO LEKTIRE

VIDEO KUTAK

V

Lj

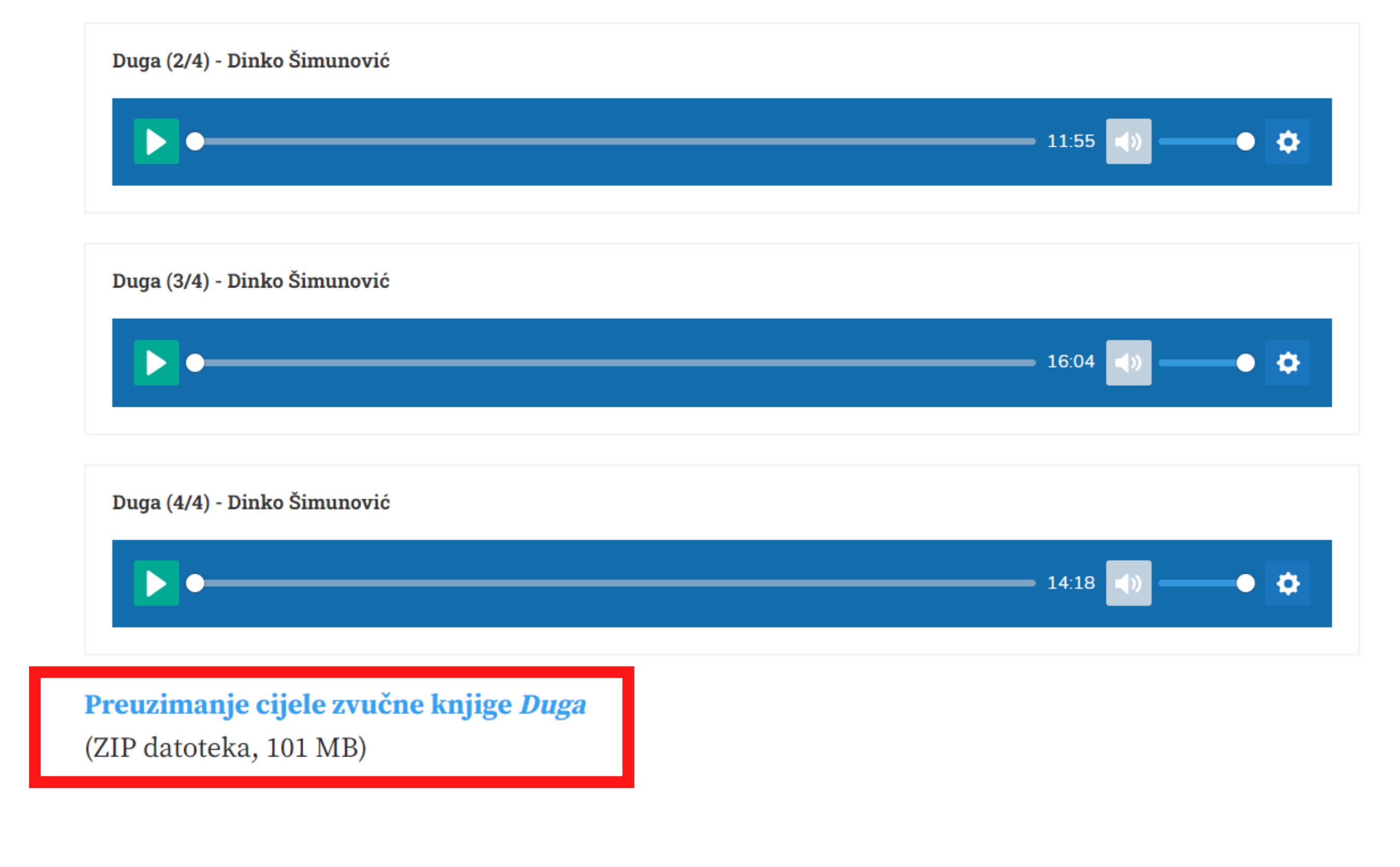

# Audio lektire možete slušati online ili ih možete i preuzeti na svoje računalo.

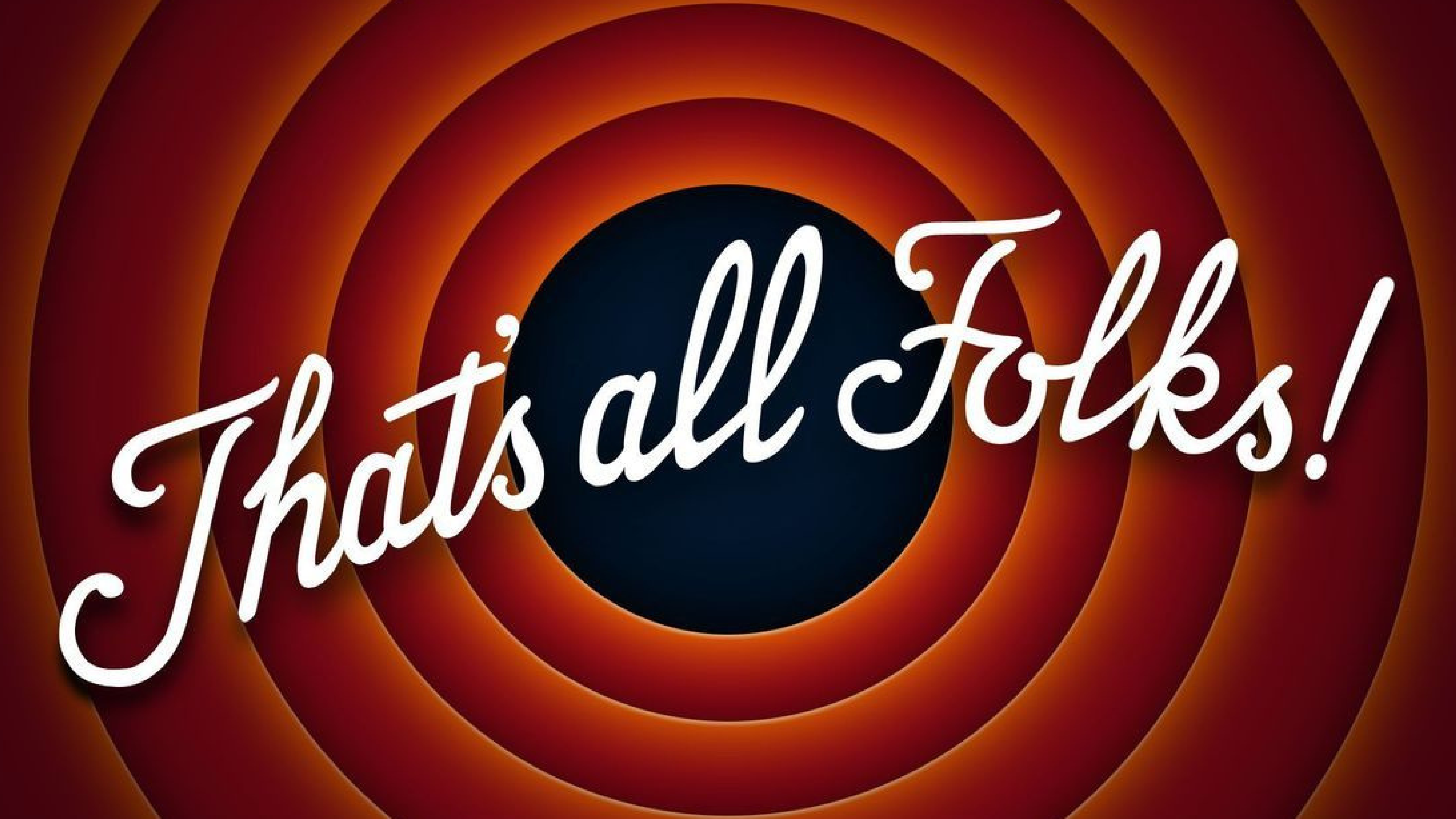